# Data I/O

Data Wrangling in R

# **R** Basics

# Explaining output on slides

In slides, a command (we'll also call them code or a code chunk) will look like this

head(mtcars)

|                   | mpg  | cyl | disp | hp  | drat | wt    | qsec  | VS | am | gear | carb |
|-------------------|------|-----|------|-----|------|-------|-------|----|----|------|------|
| Mazda RX4         | 21.0 | 6   | 160  | 110 | 3.90 | 2.620 | 16.46 | 0  | 1  | 4    | 4    |
| Mazda RX4 Wag     | 21.0 | 6   | 160  | 110 | 3.90 | 2.875 | 17.02 | 0  | 1  | 4    | 4    |
| Datsun 710        | 22.8 | 4   | 108  | 93  | 3.85 | 2.320 | 18.61 | 1  | 1  | 4    | 1    |
| Hornet 4 Drive    | 21.4 | 6   | 258  | 110 | 3.08 | 3.215 | 19.44 | 1  | 0  | 3    | 1    |
| Hornet Sportabout | 18.7 | 8   | 360  | 175 | 3.15 | 3.440 | 17.02 | 0  | 0  | 3    | 2    |
| Valiant           | 18.1 | 6   | 225  | 105 | 2.76 | 3.460 | 20.22 | 1  | 0  | 3    | 1    |

And then directly after it, will be the output of the code.

These slides were made in R using knitr and R Markdown (covered later today when we discuss reproducible research)

## **R** variables

A few reminders: \* You can create variables from within the R environment and from files on your computer \* Use "<-" to assign values to a variable name \* Variable names are case-sensitive, i.e. X and x are different

| x <- 2<br>x |  |  |  |
|-------------|--|--|--|
| [1] 2       |  |  |  |
| x * 4       |  |  |  |
| [1] 8       |  |  |  |
| x + 2       |  |  |  |
| [1] 4       |  |  |  |

## Help

For any function, you can write ?FUNCTION\_NAME, or help("FUNCTION\_NAME") to look at the help file:

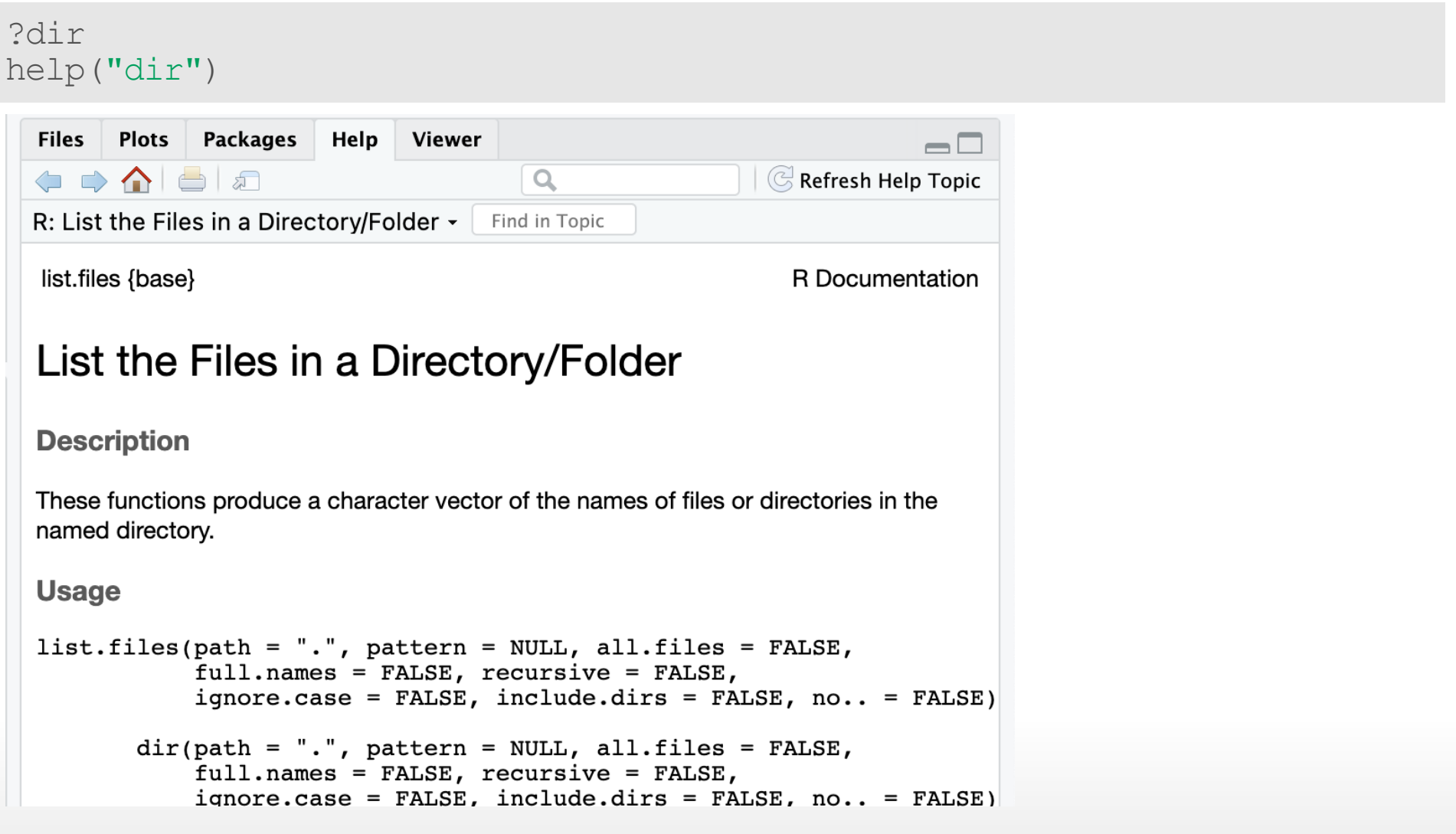

## Packages

Not all packages are available by default.

```
install.packages("tidyverse")
library(tidyverse)
```

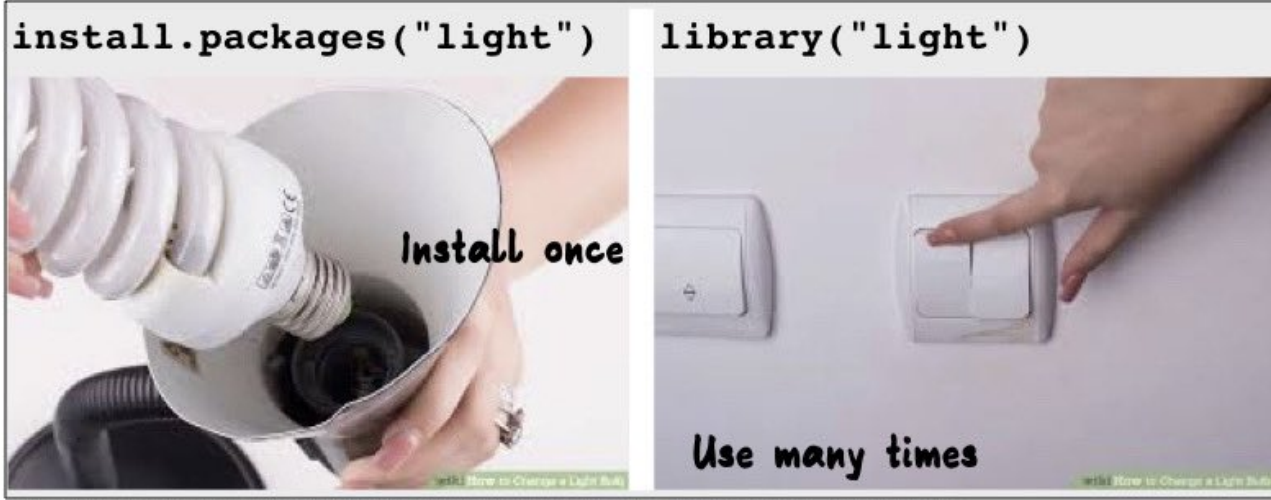

Images sourced from https://www.wikihow.com/Change-a-Light-Bulb

# **Commenting in Scripts**

Commenting in code is super important. You should be able to go back to your code years after writing it and figure out exactly what the script is doing. Commenting helps you do this. Also handy for notes!

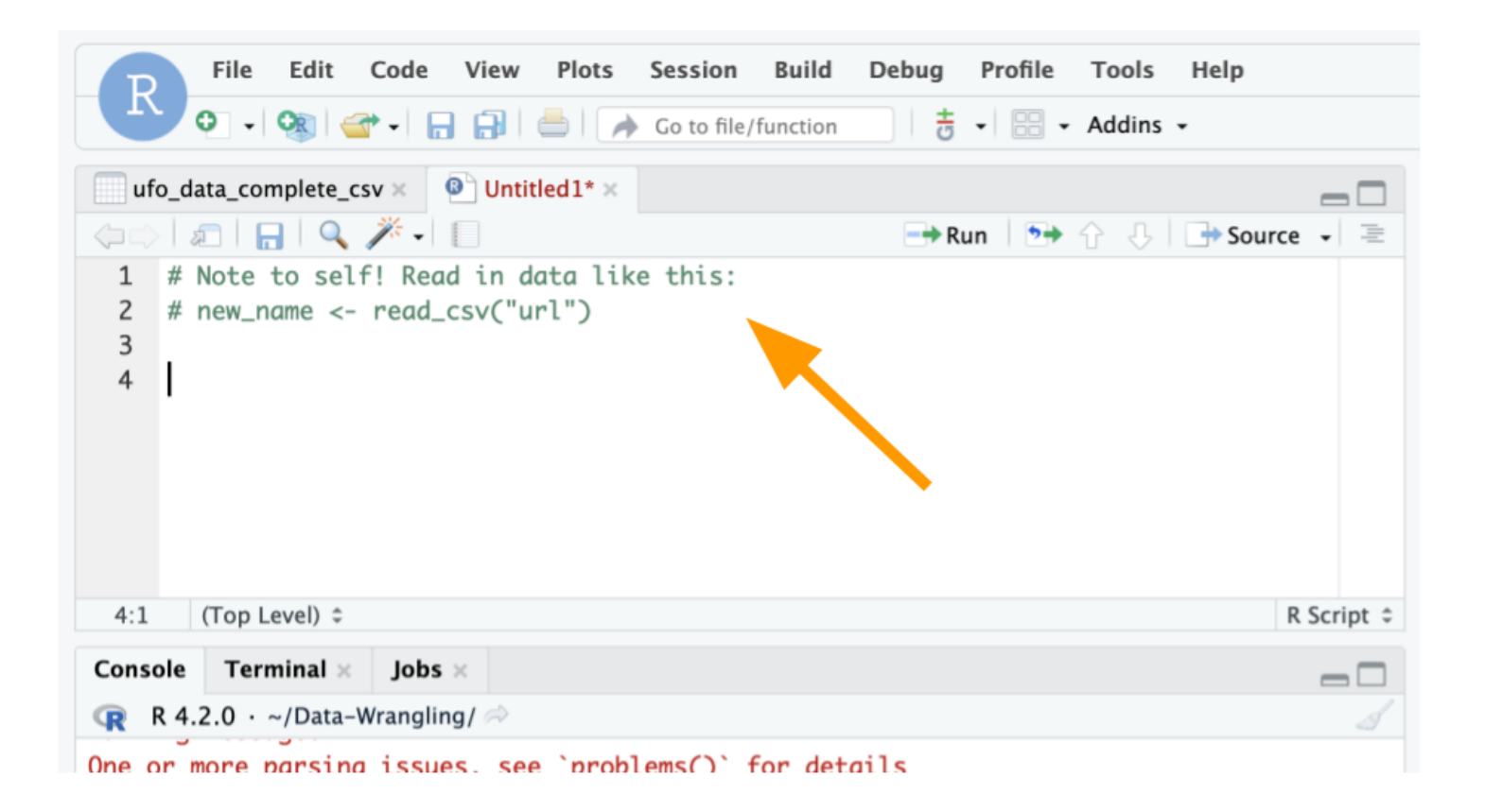

# Commenting in Scripts

| 😲 a            | vahoffman Add code to save discarded outliers in a csv                                                                                  |
|----------------|----------------------------------------------------------------------------------------------------|
| <b>ጸ</b> ኣ 1 c | ontributor                                                                                                    |
|                |                                                                                                    |
| 127 li         | ines (108 sloc) 4.16 KB                                                                                                    |
|                | <pre># Search for outliers among biomass subplots in preparation for the rest of the analysis ###################################</pre> |
|                | # Useful information here: http://r-statistics.co/Outlier-Treatment-With-R.html<br>####################################                 |
|                | make_outlier_plot <-                                                                                                    |
|                | <pre>function(d) {</pre>                                                                                                    |
|                | # This function will test for chi-square scores that are outside the                                                                    |
|                | <pre># percentile cutoff, and color them blue.</pre>                                                                                    |
|                | # For best results, use only on a specific site-category-treatment subset                                                               |
|                | <pre># Probably best for viz only!!</pre>                                                                                               |
|                | ggplot() +                                                                                                    |
|                | geom_point(aes(                                                                                                    |
| 18             | <pre>x = as.numeric(rownames(d)).</pre>                                                                                                 |

# Data Input

# Outline

- Part 0: A little bit of set up!
- Part 1: reading in manually (point and click)
- Part 2: reading in directly & working directories
- Part 3: checking data & multiple file formats

# Part 0: Setup - R Project

Let's make an R Project so we can stay organized in the next steps.

Click the new R Project button at the top left of RStudio:

| • • • |             |                      |        |       |
|-------|-------------|----------------------|--------|-------|
| • •   | <b>O</b> R  | - *                  |        | 3   📥 |
| Con   | Cre<br>sole | ate a projec<br>Term | inal × | Backg |
| R     | R 4.3       | 3.1 · ~              | 1 🔿    |       |
| >     |             |                      |        |       |

#### In the New Project Wizard, click "New Directory":

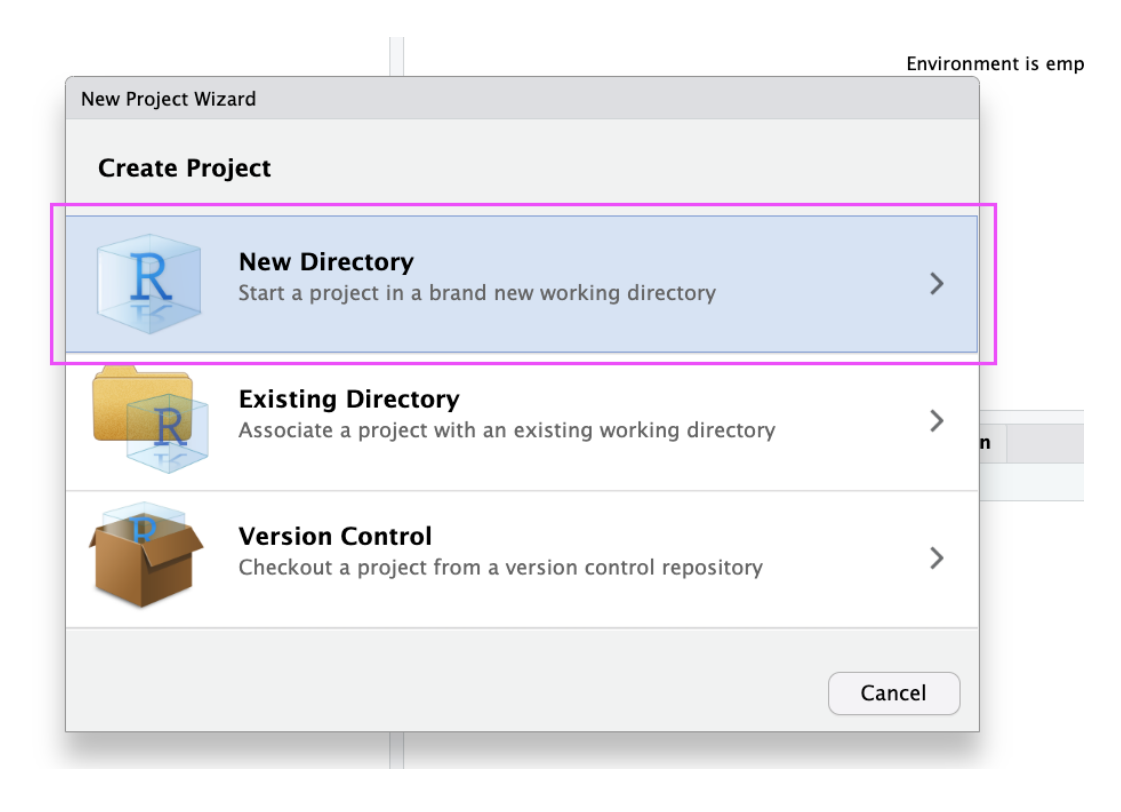

#### Click "New Project":

| Now Project Minord  | Environment is em |
|---------------------|-------------------|
| New Project Wizard  |                   |
| Back Project Type   |                   |
| New Project         | >                 |
| R Package           | >                 |
| R Shiny Application | >                 |
| 😟 Quarto Project    | > n               |
| 🕕 Quarto Website    | >                 |
| 剩 Quarto Blog       | >                 |
| 📃 Quarto Book       | >                 |
|                     | Cancel            |

Type in a name for your new folder.

Store it somewhere easy to find, such as your Desktop:

| lew Project Wizard |                                                                                                    |                | LIVI   |   |
|--------------------|----------------------------------------------------------------------------------------------------|----------------|--------|---|
| Back               | Create New Project                                                                                                    |                |        |   |
| R                  | Directory name:<br>data-wrangling<br>Create project as subairecto<br>~/Desktop<br>Create a git repository<br>Use renv with this project | bry of:        | Browse | n |
| Open in new se     | ssion                                                                                                    | Create Project | Cancel | ) |

You now have a new R Project folder on your Desktop!

Make sure you add any scripts or data files to this folder as we go through today's lesson. This will make sure R is able to "find" your files.

| 🔋 data-wrangling 👻                    |                |
|---------------------------------------|----------------|
| □ □ □ □ □ □ □ □ □ □ □ □ □ □ □ □ □ □ □ | data-wrangling |
|                                       |                |
|                                       |                |
|                                       |                |

Part 1: Getting data into R (manual/point and click)

## Data Input

- 'Reading in' data is the first step of any real project/analysis
- R can read almost any file format, especially via add-on packages
- $\cdot \,$  We are going to focus on simple delimited files first
  - comma separated (e.g. '.csv')
  - tab delimited (e.g. '.txt')
  - Microsoft Excel (e.g. '.xlsx')

## Data Input

Youth Tobacco Survey (YTS) dataset:

"The YTS was developed to provide states with comprehensive data on both middle school and high school students regarding tobacco use, exposure to environmental tobacco smoke, smoking cessation, school curriculum, minors' ability to purchase or otherwise obtain tobacco products, knowledge and attitudes about tobacco, and familiarity with pro-tobacco and anti-tobacco media messages."

Check out the data at: <u>https://catalog.data.gov/dataset/youth-tobacco-survey-yts-data</u>

## **Data Input: Dataset Location**

Dataset is located at https://sisbid.github.io/Data-Wrangling/data/Youth\_Tobacco\_Survey\_YTS\_Data.csv

- Download data by clicking the above link
  - Safari if a file loads in your browser, choose File -> Save As, select, Format "Page Source" and save

## **Import Dataset**

- $\cdot$  > File
- > Import Dataset
- From Text (readr)
- > paste the url (https://sisbid.github.io/Data-Wrangling/data/Youth\_Tobacco\_Survey\_YTS\_Data.csv)
- > click "Update" and "Import"

# What Just Happened?

- You see a preview of the data on the top left pane.
- You see a new object called Youth\_Tobacco\_Survey\_YTS\_Data in your environment pane (top right). The table button opens the data for you to view.
- R ran some code in the console (bottom left).

## Import Dataset (recap)

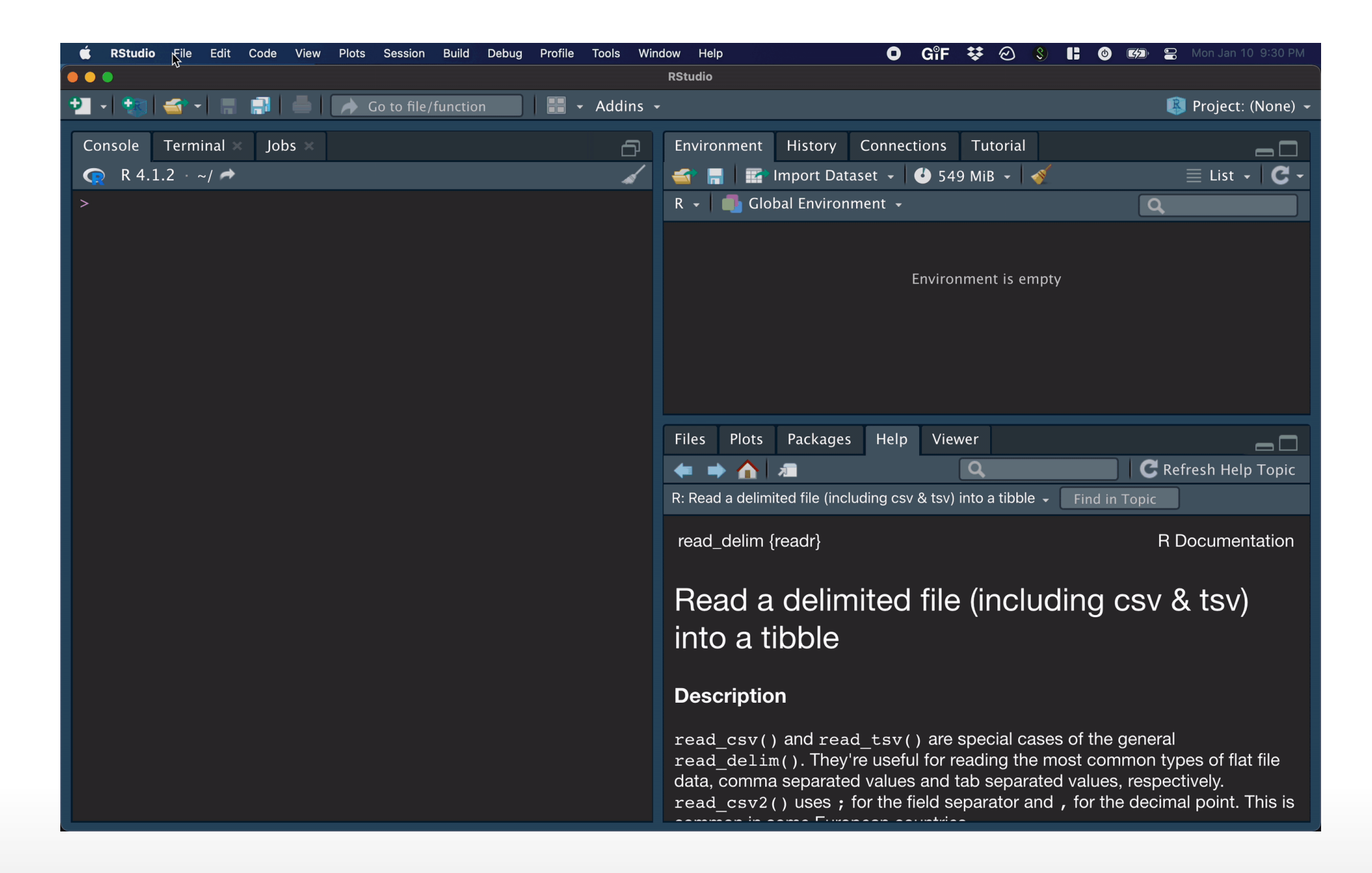

# Browsing for Data on Your Machine

|                                        |                    |                   | RStudio          |                                                       |               |
|----------------------------------------|--------------------|-------------------|------------------|-------------------------------------------------------|---------------|
| 🐌 🞻 🖌 📑 📑 🧼 🌈 Go to file/function      | 📲 - Addins -       |                   |                  |                                                       | Project: I    |
| ole Terminal × Background Jobs ×       |                    |                   | Environment I    | History Connections Tutorial                          |               |
| R 4.2.2 Import Text Data               |                    |                   |                  |                                                       | List -        |
| File/URL:                              |                    |                   |                  |                                                       |               |
|                                        |                    |                   |                  |                                                       | Browse        |
| Data Preview:                          |                    |                   |                  |                                                       |               |
|                                        |                    |                   |                  |                                                       |               |
|                                        |                    |                   |                  |                                                       |               |
|                                        |                    |                   |                  |                                                       |               |
|                                        |                    |                   |                  |                                                       |               |
|                                        |                    |                   |                  |                                                       |               |
|                                        |                    |                   |                  |                                                       |               |
|                                        |                    |                   |                  |                                                       |               |
|                                        |                    |                   |                  |                                                       |               |
|                                        |                    |                   |                  |                                                       |               |
|                                        |                    |                   |                  |                                                       |               |
|                                        |                    |                   |                  |                                                       |               |
|                                        |                    |                   |                  |                                                       |               |
|                                        |                    |                   |                  |                                                       |               |
|                                        |                    |                   |                  |                                                       |               |
| Import Options:                        |                    |                   |                  | Code Preview:                                         | Ô.            |
| N. dataset                             | First Row as Names | Delimiter: Comma  | Escape: None     | library(readr)                                        |               |
| Name: dataset                          | Trim Spaces        | Ouotes: Default   | Comment: Default | <pre>dataset &lt;- read_csv(NULL) View(dataset)</pre> |               |
| Skip: 0                                | ✓ Open Data Viewer | Locale: Configure | NA: Default V    |                                                       |               |
|                                        |                    |                   |                  |                                                       |               |
|                                        |                    |                   |                  |                                                       |               |
| ② Reading rectangular data using readr |                    |                   |                  |                                                       | Import Cancel |
|                                        |                    |                   |                  |                                                       |               |
|                                        |                    |                   |                  |                                                       |               |

## **Example 2: Delimiters**

- $\cdot$  > File
- > Import Dataset
- From Text (readr)
- > paste the url (https://sisbid.github.io/Data-Wrangling/data/dropouts.txt)
- > select delimiter
- > click "Update" and "Import"

# Example 3: Excel

library(readxl)

- $\cdot$  > File
- > Import Dataset
- $\cdot$  > From Excel
- > paste the url (https://sisbid.github.io/Data-Wrangling/data/asthma.xlsx)
- > click "Update" and "Import"

# Manual Import: Pros and Cons

Pros: easy!!

Cons: obscures some of what's happening, others will have difficulty running your code

# Summary & Lab

Review the process: https://youtu.be/LEkNfJgpunQ

- $\cdot$  > File
- > Import Dataset
- From Text (readr) / From Excel
- $\cdot$  > paste the url / browse
- > click "Update" and "Import"

https://sisbid.github.io/Data-Wrangling/labs/data-io-lab-part1.Rmd